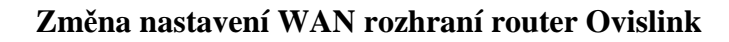

 Přihlášení do routeru
 Zadáte IP adresu routeru do libovoného prohlížeče (Mozilla Firefox, Internet Explorer).
 Výchozí IP adresa routeru je 192.168.1.254

 (adresa routeru - výchozí brána přiřazená vašemu síťovému adaptéru serverem DHCP)
 Uživatelské jméno: admin
 Heslo: airlive

| Soubor Úpravy Zobrazení Historie Zálpžky Nástroje Nápověda<br>C X ☆ 192.168.1.254 → C 3 coogle<br>Nejnavštěvovanější → Jak začit > Přehled zpráv<br>Nehrávám +<br>Server nenalezen<br>Erefox pemůše palézt server wowów google cz<br>Požadována autentizace<br>Server http://192.168.1.254 požaduje vaše uživatelské jméno a heslo s komentářem: "AirLive   | Server nenalezen                                                                                                    |
|----------------------------------------------------------------------------------------------------|----------------------------------------------------------------------------------------------------|
| <ul> <li>C X (1) 192.168.1.254 (1) 192.168.1.254</li> <li>Nejnavštěvovanější (1) Jak začít (1) Přehled zpráv</li> <li>Nahrávám</li> <li>Server nenalezen</li> <li>Eirefox nemůže palézt server wwww.google.cz</li> <li>Požadována autentizace</li> <li>Server htp://192.168.1.254 požaduje vaše uživatelské jméno a heslo s komentářem: "AirLive</li> </ul> | C X & Igeneration International Server nenalezen                                                                                                    |
| Nejnavštěvovanější P Jak začít Přehled zpráv Nahrávám Server nenalezen Erefox pemůže paléžt server wowow google cz. Požadována autentizace Server http://192.168.1.254 požaduje vaše uživatelské jméno a heslo s komentářem: "AirLive                                                                                                    | Nejnavštěvovanější P Jak začít Přehled zpráv       Nahrávám       Server nenalezen                                                                                                    |
| Nahrávám Server nenalezen Eirefox pemůže palézt server wwww.google.cz Požadována autentizace Server http://192.168.1.254 požaduje vaše uživatelské jméno a heslo s komentářem: "AirLive                                                                                                    | Nahrávám                                                                                                    |
| Server nenalezen         Firefox nemůže palézt server wwww.google.cz.         Požadována autentizace         Server http://192.168.1.254 požaduje vaše uživatelské jméno a heslo s komentářem: "AirLive                                                                                                    | Server nenalezen                                                                                                    |
| Iméno užívatele:     admin       Heslo:     •••••••       OK     Zrušit                                                                                                    | Firefox nemůže paléžt server wnom goodle cz.         Požadována autentizace         Ø         Server http://192.168.1.254 požaduje vaše uživatelské jméno a heslo s komentářem: "AirLive WT-2000R"         Jméno uživatele:         Iméno uživatele:         Iméno uživatele:         OK:         Zrušit |

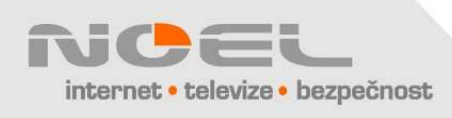

2. V nabídce "Status" klikněte na "Basic Setting" a "Primary Setup", neměňte položku "WAN Type", upravte příslušné položky WAN (IP Address, Gateway atd...) a klepněte na "Save".
Pozor, IP adresy v tomto okně jsou jen "ukázkové" a neodpovídají

Vašemu připojení

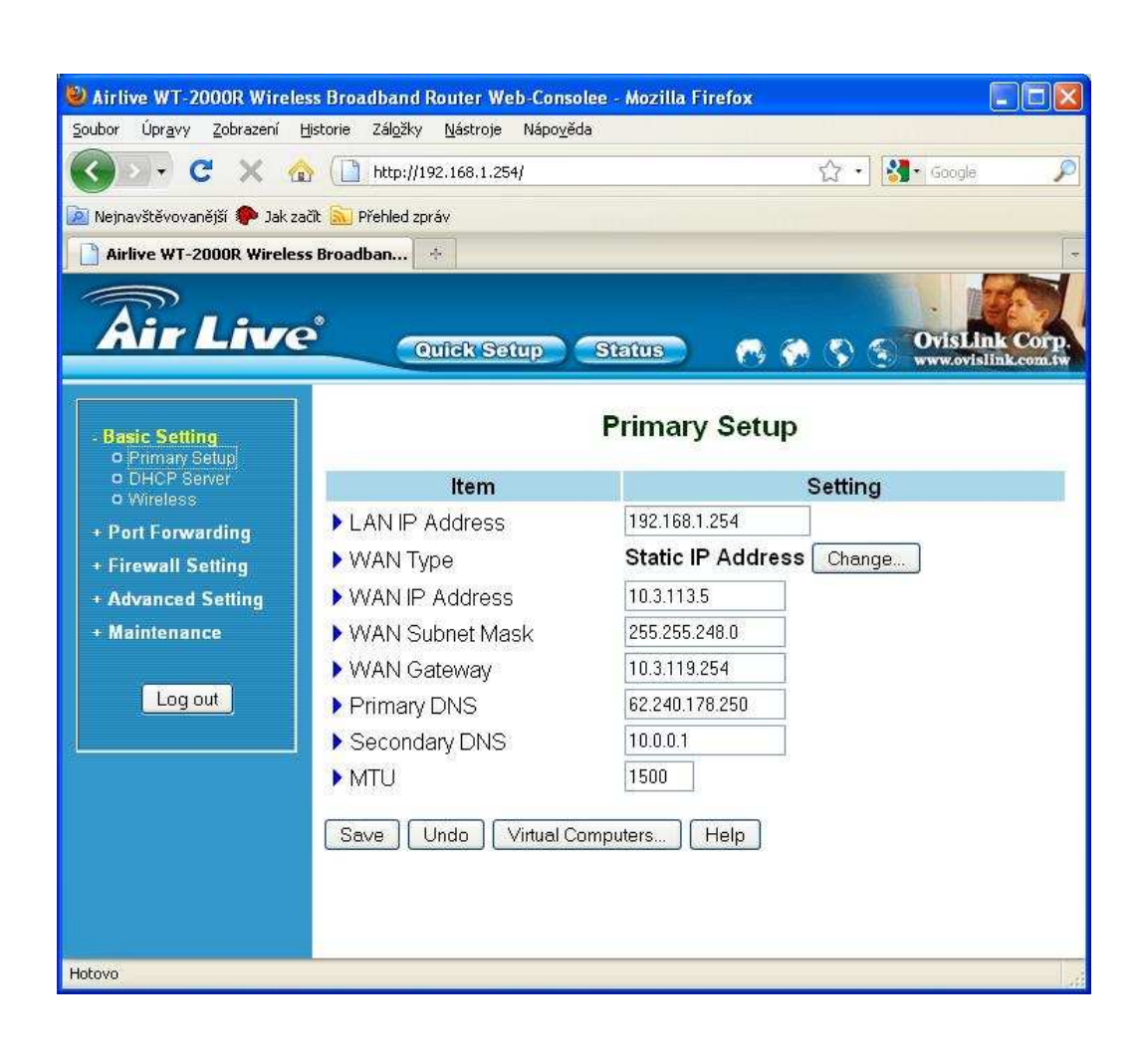

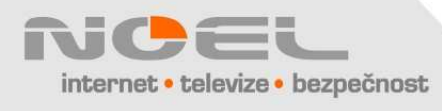

3. Uspěšné uložení změn je ohlášeno dole červenou hláškou "Saved! The change doesn't take effect until router is rebooted!" Klikněte na "Reboot", potvrď te tlačítkem "OK" a po návratu do výchozího okna "Status" zavřete okno prohlížeče.

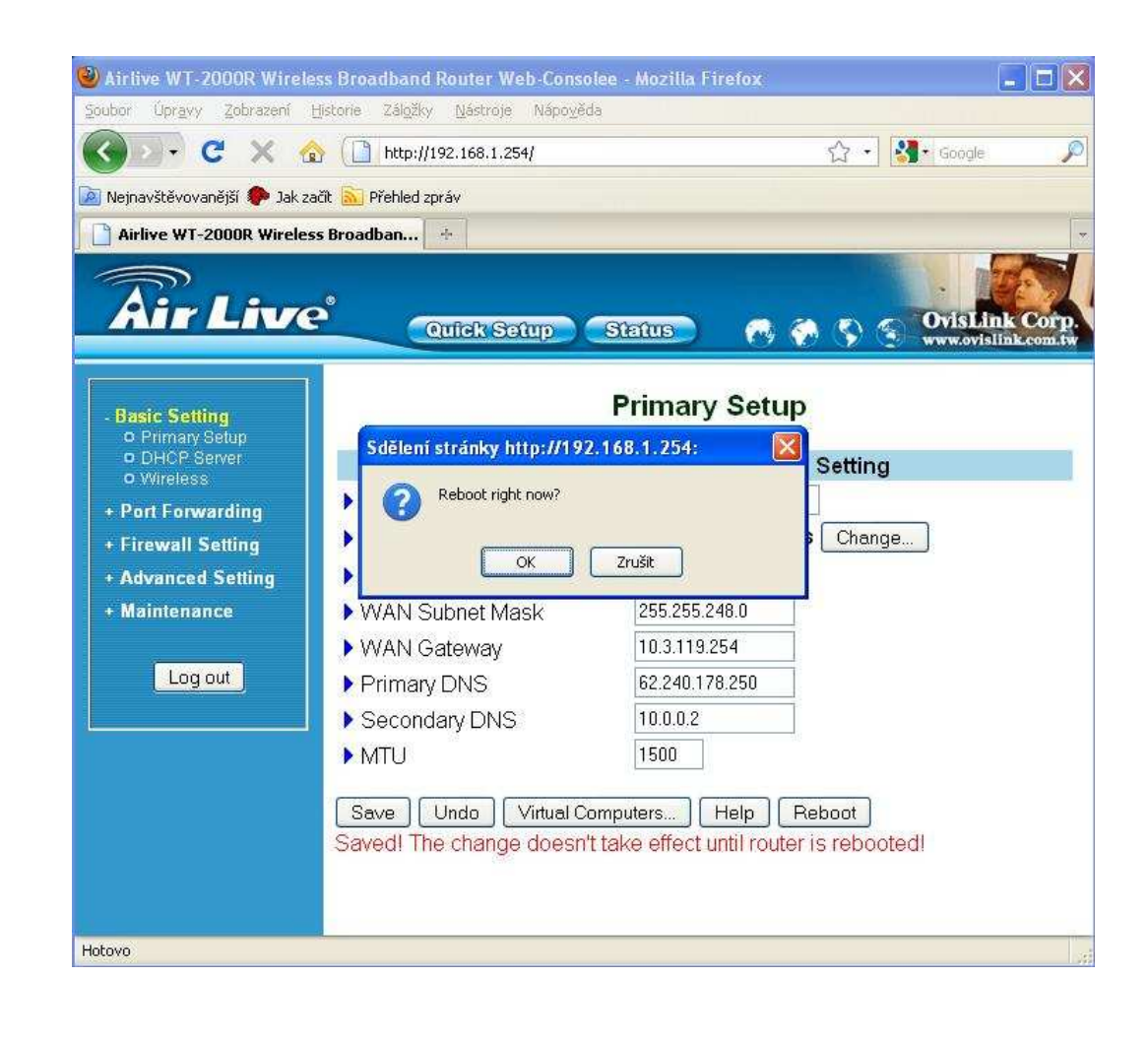

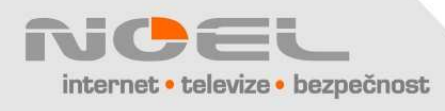